# JTable

Vamos a implementar una JTable que muestre los hilos lanzados con un contador de iteraciones por Hilo y otro contador de iteraciones totales:

| Lanzar | Contador: |      |
|--------|-----------|------|
| Hilos  | Conteo    | T-bl |
|        |           |      |
|        |           |      |
|        |           |      |
|        |           |      |
|        |           |      |

### Implementación de la GUI

Primero creamos una nueva ventana desde el Window Builder:

| 듣 Select a wizard                                                                                                    |      | ×  |
|----------------------------------------------------------------------------------------------------|------|----|
| Select a wizard<br>Create a Swing application window                                                                                                    | Ļ    | Ŷ  |
| Wizards:                                                                                                    |      |    |
| type filter text                                                                                                    |      |    |
| <ul> <li>User Assistance</li> <li>WindowBuilder</li> <li>Project Palette</li> <li>Swing Designer</li> <li>Application Window</li> <li>JApplet</li> <li>JDialog</li> <li>JFrame</li> <li>JInternalFrame</li> <li>JPanel</li> <li>Swing Automatic Databinding</li> <li>SWT Designer</li> </ul> |      | ~  |
| ? < Back <u>N</u> ext > Finish                                                                                                    | Canc | el |

A continuación insertamos la JTable en la ventana y en propiedades de esta vamos a model:

11

| Variable          | TablaHilos             |
|-------------------|------------------------|
| ± Bounds          | (435, 268, -442, -208) |
| Class             | javax.swing.JTable     |
| background        | 255,255,255            |
| border            |                        |
| cellSelectionEna  | false                  |
| columnSelectio    | false                  |
| enabled           | ✓ true                 |
| fillsViewportHei  | false                  |
| font              | Tahoma 11 🔤            |
| foreground        | <b>■</b> 0,0,0         |
| model             |                        |
| rowSelectionAll   | ✓ true                 |
| selectionMode     |                        |
| showGrid          | ✓ true                 |
| showHorizontal    | ✓ true                 |
| showVerticalLines | ✓ true                 |
| surrendersFocus   | false                  |
| toolTipText       |                        |

Cuando le demos a model nos saldrá la siguiente ventana con el editor de la tabla:

Table model items:

|           | 3/9 |        |
|-----------|-----|--------|
| Contraton |     |        |
|           |     |        |
|           |     | Column |
|           |     |        |

|                                                                                                    | l <u>n</u> sert                                 |
|----------------------------------------------------------------------------------------------------|-------------------------------------------------|
|                                                                                                    | D <u>e</u> lete                                 |
|                                                                                                    | Move Up                                         |
| Note that table above is editable. Select a cell and start typing. Use Return to con<br>move between cells. | nmit, Esc to cancel and arrow keys to Move Down |
| Column properties                                                                                           |                                                 |
| Here you can edit the properties of the column selected on the above table.                                 |                                                 |
| No.: 0 Title: New column                                                                                    | Pref.width:75 🖨 🖶                               |
| Type:         Object         Values:         Edit                                                           | Min.width: 15 🗧 🕏                               |
| ✓ edita <u>b</u> le   ✓ re <u>s</u> izable                                                                  | Max.width: 2147483647 🚔 🖹                       |
|                                                                                                    | OK Cancel                                       |

En la derecha le daremos a insertar una vez, colocaremos abajo el nombre de la columna, en este caso conteo, le daremos a insertar de nuevo y pondremos como nombre Hilos. Podemos ajustar el tamaño de las columnas abajo, en este caso la columna Hilos será de tamaño 200:

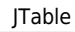

0 ≑

Insert <u>D</u>elete

Count: 0 ≑

Rows -

| model                                                         |                                    |               |                      |                   |                    |
|---------------------------------------------------------------|------------------------------------|---------------|----------------------|-------------------|--------------------|
| Table model items:                                            |                                    |               |                      |                   | Columns ———        |
| Hilos                                                         | Conteo                             |               |                      |                   | Count: 2 🚔         |
|                                                               |                                    |               |                      |                   | Insert             |
|                                                               |                                    |               |                      |                   | <u>D</u> elete     |
|                                                               |                                    |               |                      |                   |                    |
|                                                               |                                    |               |                      |                   | Move <u>R</u> ight |
|                                                               |                                    |               |                      |                   | Rows Count: 0      |
|                                                               |                                    |               |                      |                   | l <u>n</u> sert    |
|                                                               |                                    |               |                      |                   |                    |
|                                                               |                                    |               |                      |                   |                    |
| Note that table above is editable. Sel<br>move between cells. | ect a cell and start typing. Use F | leturn to com | mit, Esc to cancel a | and arrow keys to |                    |
| Column properties                                             |                                    |               |                      |                   |                    |
| Here you can edit the properties o                            | f the column selected on the at    | ove table.    | -                    |                   |                    |
| No.: 0 Title: Hi                                              | ilos                               |               | Pref.width:          | 200 ≑ 🚯           |                    |
| Type: Object 💙 Values:                                        |                                    |               | Min.width:           | 15 🖨 🗟            |                    |
| ✓ edita <u>b</u> le  ✓ re <u>s</u> izable                     |                                    |               | Max.width: 21        | 147483647 🚔 🗟     |                    |
|                                                               |                                    |               |                      | ОК                | Cancel             |

Tras darle a aceptar, no veremos nada en donde hemos insertado la tabla, ahora le daremos click derecho al recuadro donde debería estar la tabla e iremos a Surround With y seleccionaremos JScrollPane:

|    |                    |        | - |                             |   |
|----|--------------------|--------|---|-----------------------------|---|
| of | Cut                | Ctrl+X |   |                             |   |
|    | Сору               | Ctrl+C |   |                             |   |
| Ê  | Paste              | Ctrl+V |   |                             |   |
| ×  | Delete             | Delete |   |                             |   |
| M  | Test/Preview       |        |   |                             |   |
| 2  | Refresh            | F5     |   |                             |   |
|    | Add event handler  | >      |   |                             |   |
|    | Order              | >      |   |                             |   |
|    | Autosize component |        |   |                             |   |
|    | Surround with      | >      |   | javax.swing.JPanel          | 1 |
|    | Select             | >      |   | javax.swing.JPanel (border) |   |
| •  | Expose component   |        |   | javax.swing.JSplitPane      |   |
| 4  | Morph              | >      |   | javax.swing.JScrollPane     |   |
| 4  | Factory            | >      |   | javax.swing.JTabbedPane     |   |
| *  | Rename             |        |   |                             |   |

#### Tras eso tendremos algo como esto:

| 4     |        | 1 🖾      |
|-------|--------|----------|
|       |        |          |
|       |        |          |
| Hilos | Conteo | <b>I</b> |
|       |        |          |
|       |        |          |
|       |        |          |
|       |        |          |
|       |        |          |
|       |        |          |
|       |        |          |
|       |        |          |
|       |        |          |

Ahora que hemos terminado con la inserción de la JTable insertaremos el Botón Lanzar y la Jlabel que irá al lado del contador de iteraciones totales:

| Ł           |                 |  |
|-------------|-----------------|--|
| Lanzar Hilo | Contador Total: |  |
| Hilos       | Conteo          |  |
|             |                 |  |
|             |                 |  |
|             |                 |  |
|             |                 |  |
|             |                 |  |
|             |                 |  |
|             |                 |  |
|             |                 |  |
|             |                 |  |
|             |                 |  |

Finalmente insertaremos un JTextField no editable para que muestre los conteos totales:

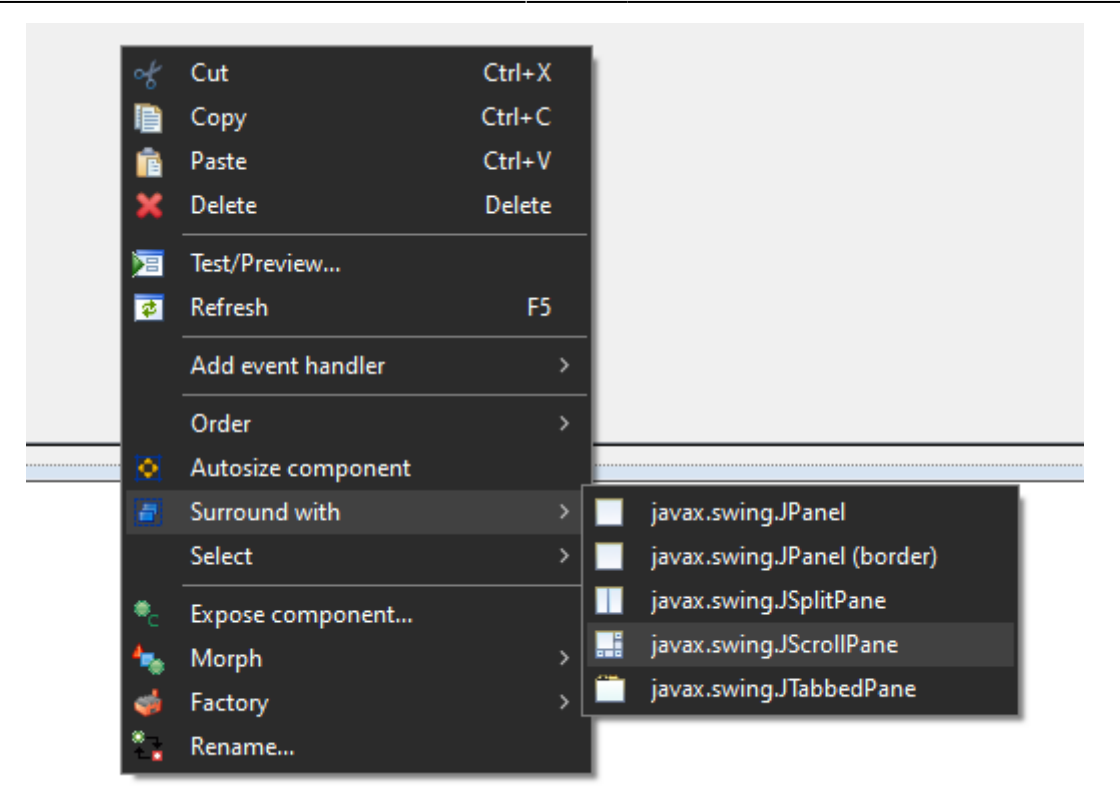

### Implementación Funcional Simple

#### **Estructura Clases**

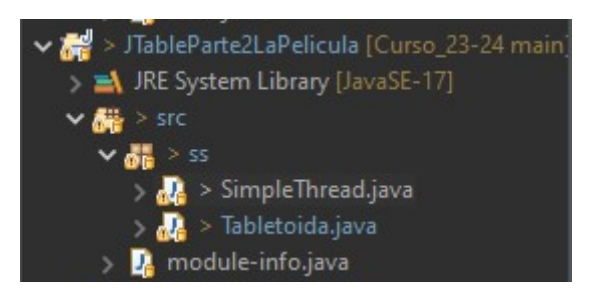

#### Variables SimpleThread

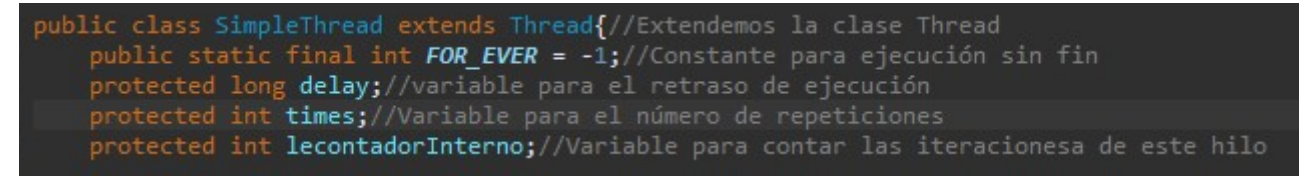

#### Variables Tabletoida

#### Hilos

Para implementar los hilos que lanzaremos crearemos una nueva clase a la que llamaremos SimpleThread:

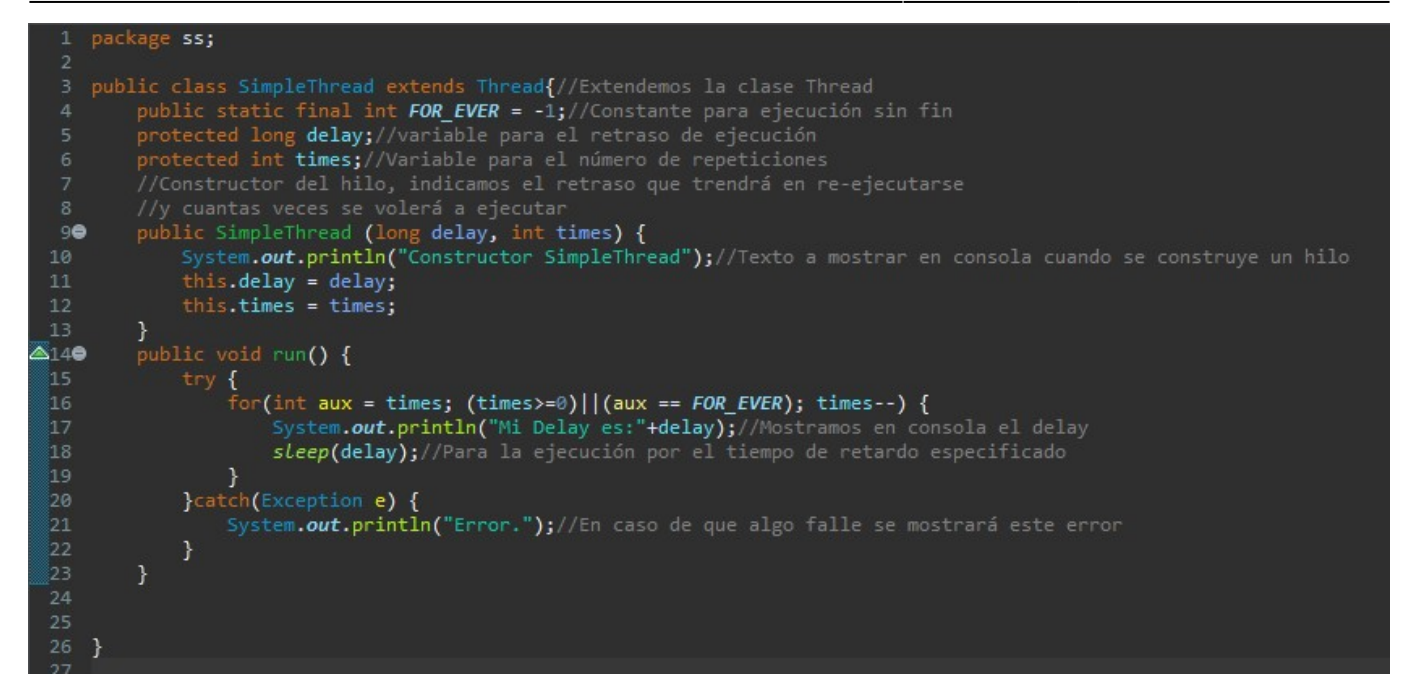

Tras esto podemos ir añadiendo la funcionalidad al botón Lanzar para que pueda lanzar Hilos:

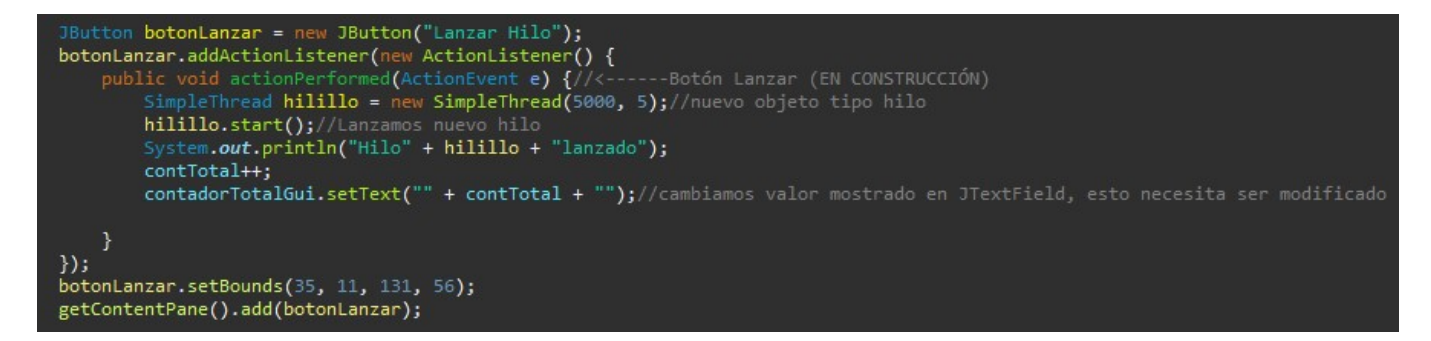

#### **Botón Lanzar**

Ahora haremos que cada vez que pulsemos el botón cada hilo que arranquemos se vaya almacenando en una lista de hilos y que tras eso, vuelque esta lista de hilos a la Jtable para Rellenarla. A su vez, se sumará el valor de los campos que almacenen el conteo de iteraciones de cada hilo en una variable cuyo valor se escribirá en el JTextField que mantiene el conteo total. Hasta aquí hemos implementado la funcionalidad de forma que la tabla se actualiza cada vez que pulsemos el botón lanzar, pero no se actualiza automáticamente.

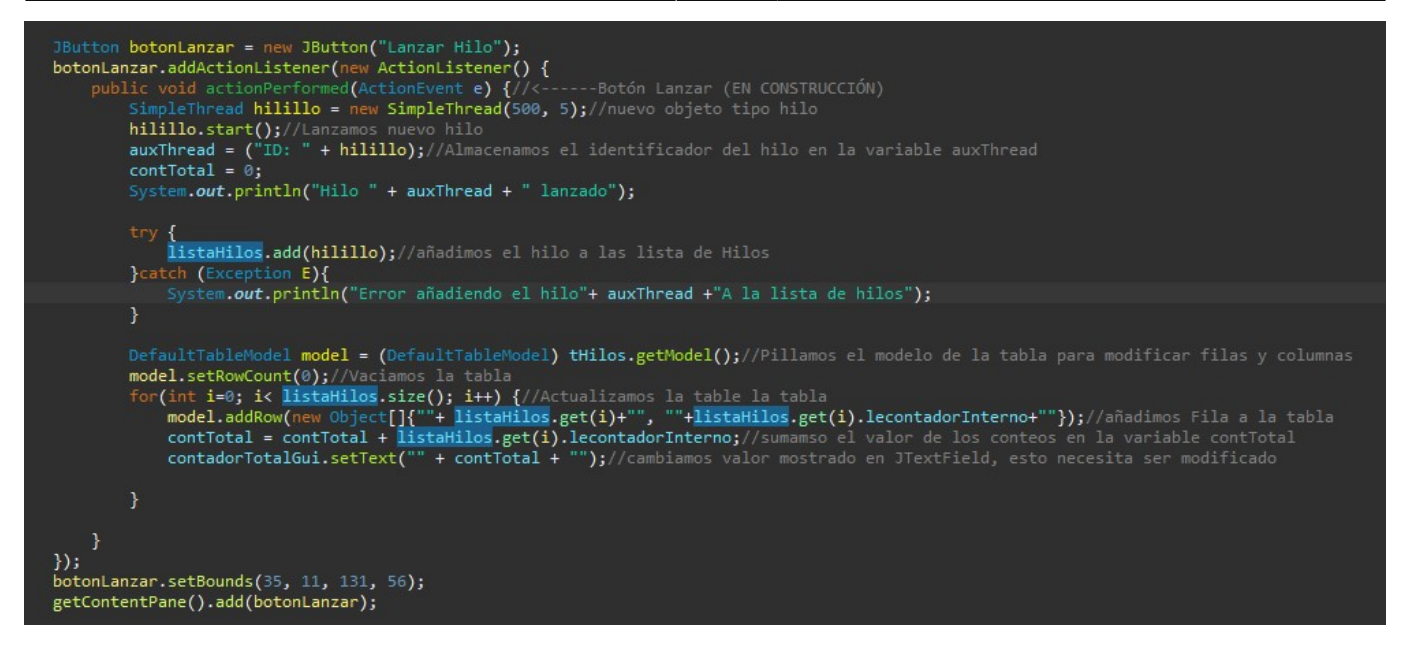

#### Resultado

Ahora la tabla se verá de la siguiente forma:

| <u>e</u>                    | - 🗆 ×  |
|-----------------------------|--------|
| Lanzar Hilo Contador Total: |        |
| Hilos                       | Conteo |
|                             |        |
|                             |        |
|                             |        |
|                             |        |
|                             |        |
|                             |        |
|                             |        |
|                             |        |
|                             |        |
|                             |        |

2

- 🗆 X

Lanzar Hilo

## Contador Total: 33

| Hilos                    | Conteo |
|--------------------------|--------|
| Thread[Thread-0,6,main]  | 6      |
| Thread[Thread-1,6,main]  | 5      |
| Thread[Thread-2,6,main]  | 4      |
| Thread[Thread-3,6,main]  | 3      |
| Thread[Thread-4,6,main]  | 3      |
| Thread[Thread-5,6,main]  | 3      |
| Thread[Thread-6,6,main]  | 2      |
| Thread[Thread-7,6,main]  | 2      |
| Thread[Thread-8,6,main]  | 2      |
| Thread[Thread-9,6,main]  | 1      |
| Thread[Thread-10,6,main] | 1      |
| Thread[Thread-11,6,main] | 1      |
|                          |        |

#### Sobre Actualizar la Tabla Automáticamente

Para actualizar la tabla automáticamente deberíamos pasar por referencia la tabla a la clase SimpleThread y utilizar el método: miTableModel.fireTableDataChanged().

### Implementación Funcional Compleja

Ahora realizaremos modificaciones al código para que la tabla se actualice automáticamente.

From: https://knoppia.net/ - Knoppia

Permanent link: https://knoppia.net/doku.php?id=dad:jtable&rev=1695911616

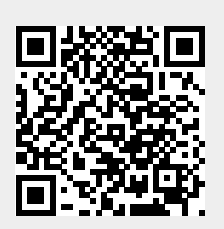

Last update: 2023/09/28 14:33